Windows Quick Start Démarrage rapide Windows Inicio rápido de Windows

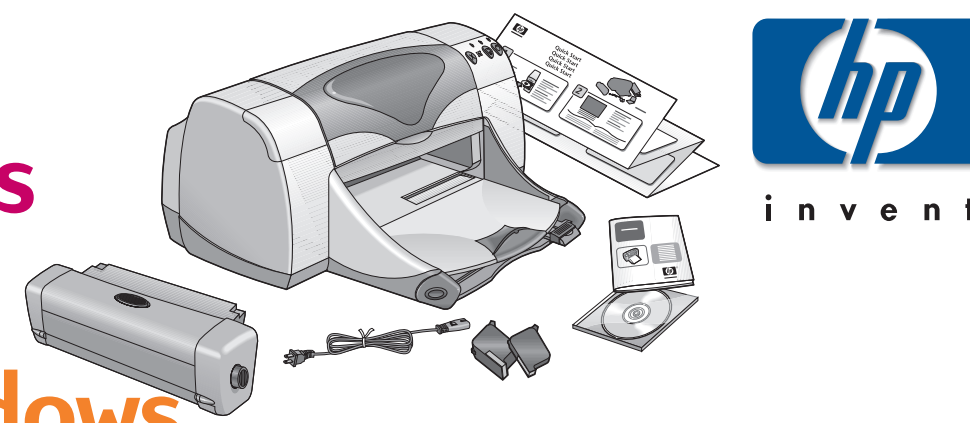

Inicialização rápida do Windows

Etapa 2: Verificar a tela

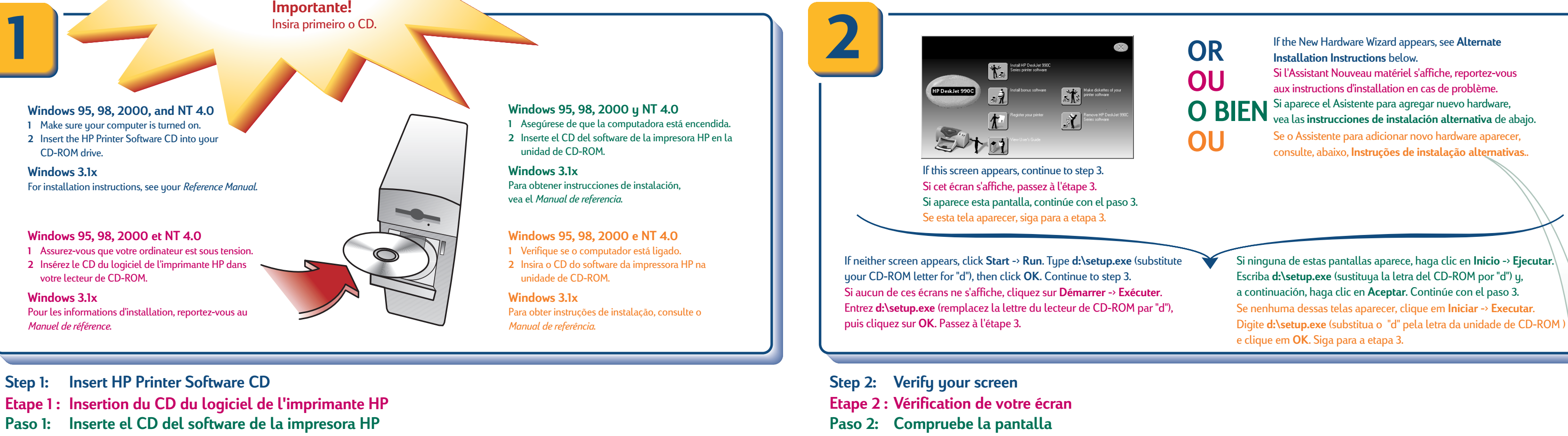

Etapa 1: Inserir o CD do software da impressora HP

CD-ROM drive.

votre lecteur de CD-ROM

Windows 3.1x

Windows 3.1x

Manuel de référence.

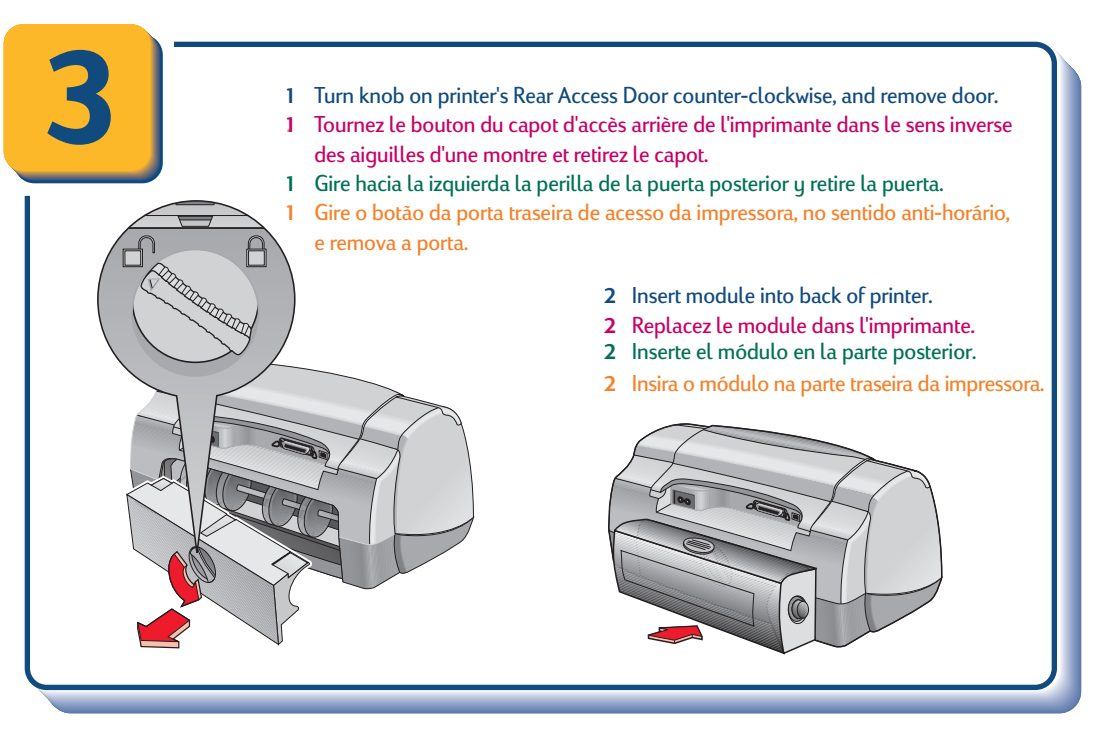

Important!

Insert CD first. Important!

Importante Inserte primero el CD.

nsérez tout d'abord le CD.

Step 3: Attach Automatic Two-Sided Printing Module Etape 3 : Insertion du module d'impression automatique à double face Paso 3: Conecte el módulo de impresión a doble cara automática

USB Cable + OR Parallel Cable Câble USB + Câble parallèle OU Cable USB 🚓 Cable paralelo Cabo USB 🔶 **O BIEN** Cabo paralelo (Windows 98 or 2000 only) OU (Windows 98 ou 2000 uniquement) (Sólo Windows 98 o 2000) (Somente Windows 98 ou 2000) To printer To computer trémité à raccorder Extrémité à h l'imprimante raccorder à l'ordinateur A la impresora A la computadora To printer To computer Extrémité à raccorder Extrémité à raccorder à l'ordinateur à l'imprimante A la computadora A la impresora Para computador Para impressor

Step 4: Connect USB cable or parallel cable

Etape 4 : Connexion du câble USB ou du câble parallèle

Paso 4: Conecte el cable USB o el cable paralelo

## Etapa 3: Anexar o módulo de impressão dupla-face automática

# Etapa 4: Conectar o cabo USB ou o cabo paralelo

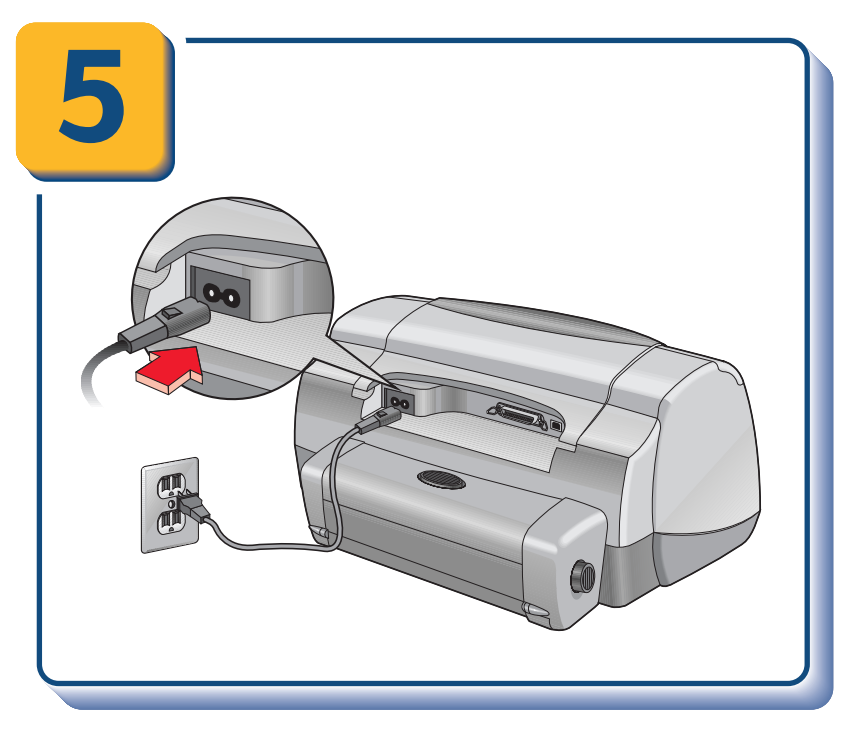

Step 5: Plug in power cord Etape 5 : Branchement du cordon d'alimentation Paso 5: Conecte el cable de alimentación Etapa 5: Conectar o cabo de força

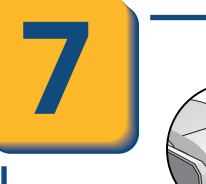

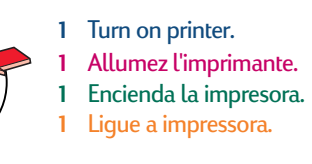

2 Remove vinyl tape. 2 Retirez la bande vinyle. **2** Retire la cinta de vinilo. 2 Remova a fita de vinil.

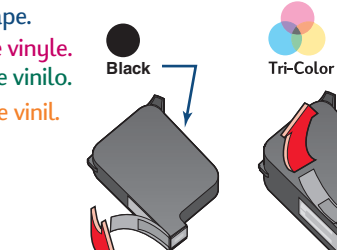

Printable side Face imprimable

Lado imprimible

Lado imprimível

Step 6: Load white paper

Etape 6 : Chargement de papier vierge

Paso 6: Cargue el papel blanco

**Etapa 6: Colocar papel branco** 

3 Lift cradle latch, then insert print cartridges. 3 Relevez le levier de verrouillage, puis insérez les cartouches de l'imprimante. 3 Alce la traba del receptáculo e inserte los cartuchos. 4 3 Abra o compartimento e insira os cartuchos.

Do NOT touch or remove copper strip on print cartridges. NE PAS toucher ou retirer la bande de cuivre sur les cartouches de l'imprimante. NO toque ni retire la tira de cobre de los cartuchos de impresión. NÃO toque ou remova a tira de cobre dos cartuchos de impressão.

4 Close cradle latch, then close top cover. 4 Rabaissez le levier de verrouillage, puis fermez le capot supérieur. Cierre la traba y luego, la cubierta superior. 4 Feche o compartimento e a tampa superior. **Alternate Installation Instructions** Instructions d'installation en cas

### Windows 95, 98, NT 4.0

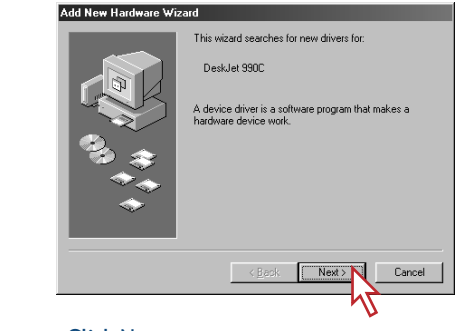

Click Next. Cliquez sur Suivant. Haga clic en Siguiente. Clique em Avançar.

## Windows 2000

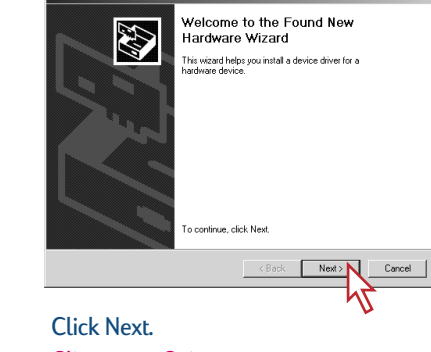

Cliquez sur Suivant. Haga clic en Siguiente. Clique em Avançar.

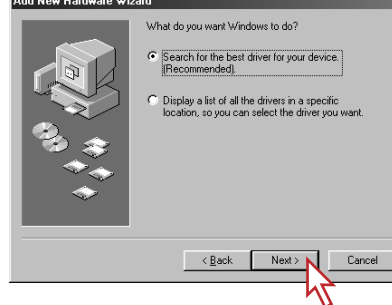

Click Next. Cliquez sur Suivant. Haga clic en Siguiente. Clique em Avançar.

Click Next.

Cliquez sur Suivant.

Clique em Avançar.

Haga clic en Siguiente.

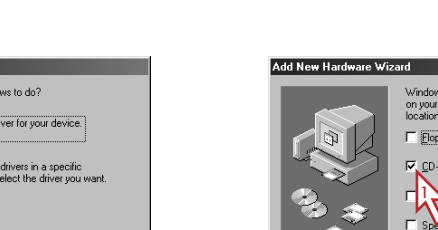

Instrucciones de instalación alternativa

Instruções de instalação alternativas

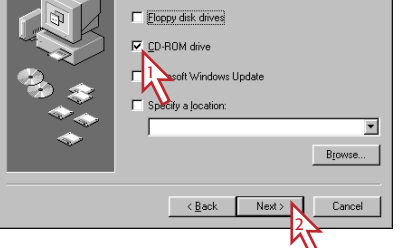

Click CD-ROM drive. Click Next, then follow on-screen instructions. Sélectionnez Lecteur de CD-ROM. Cliquez sur Suivant, puis suivez les instructions qui s'affichent à l'écran. Haga clic en la **unidad de CD-ROM**. Haga clic en Siguiente y siga las instrucciones en pantalla. Clique na **unidade de CD-ROM**. Clique em Avançar e siga as instruções que aparecem na tela.

| Found New Hardware Wizard                                                                                                    |
|----------------------------------------------------------------------------------------------------|
| Locate Driver Files<br>Where do you want Windows to search for driver files?                                                                                |
| Search for driver files for the following hardware device:                                                                                                  |
| HEWLETT-PACKARD DESKJET 990C                                                                                                    |
| The wizard searches for suitable drivers in its driver database on your computer and in<br>any of the following optional search locations that you specify. |
| To start the search, click Next. If you are searching on a floppy disk or CD-ROM drive,<br>inset the floppy disk or CD before clicking Next.                |
| Dpilonal search locations:<br>Forppy disk drives<br>CDDPM drives<br>Deby a location<br>CDDPM drives<br>Deby a location                                      |
| <back next=""> Cancel</back>                                                                                                    |
|                                                                                                    |

Click CD-ROM drive. Click Next, then follow on-screen instructions. Sélectionnez Lecteur de CD-ROM. Cliquez sur Suivant, puis suivez les instructions qui s'affichent à l'écran. Haga clic en la **unidad de CD-ROM**. Haga clic en Siguiente y siga las instrucciones en pantalla. Clique na **unidade de CD-ROM**. Clique em Avançar e siga as instruções que aparecem na tela.

Step 7: Install print cartridges Etape 7: Installation des cartouches de l'imprimante

Paso 7: Instale los cartuchos de impresión

Etapa 7: Instalar os cartuchos de impressão

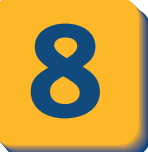

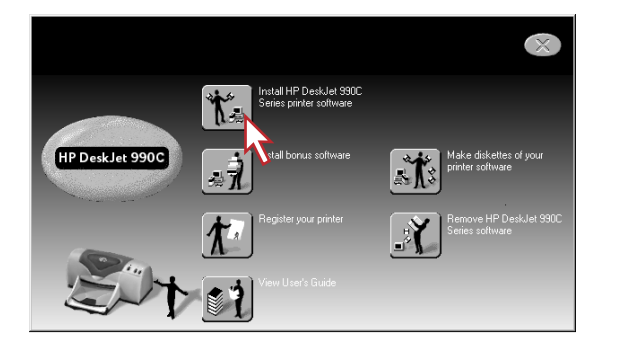

Click Install HP DeskJet 990C Series printer software. Cliquez sur Installation du logiciel de l'imprimante HP DeskJet 990C Series.

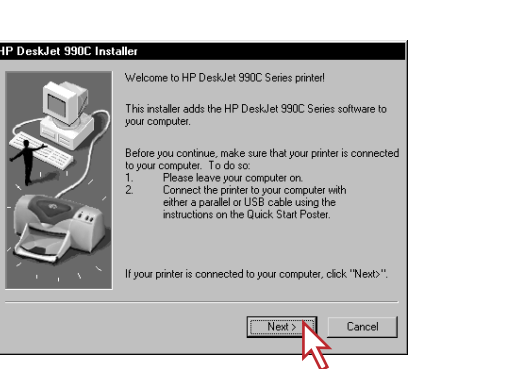

Click Next, then follow on-screen instructions. Cliquez sur **Suivant**, puis suivez les instructions qui s'affichent à l'écran.

#### Windows 98 USB correction: If the Insert Disk screen appears during installation, see separate sheet entitled, "Important Update!"

## HP Customer Care

For more information about HP Customer Care, see your Reference Manual.

Corrección USB para Windows 98: Si durante la instalación aparece la pantalla Insertar disco, consulte la hoja aparte llamada "Actualización importante".

## Soluciones de Soporte HP

Para más información sobre Soluciones de soporte HP, vea el Manual de referencia.

**Correction USB Windows 98**: Si la fenêtre Insérer la disquette s'affiche lors de l'installation, reportez-vous à la fiche intitulée "Mise à jour importante !"

## Service clientèle HP

< Back Next >

Pour plus d'informations sur le service clientèle HP reportez-vous au Manuel de référence.

Correção de USB para Windows 98: Se a tela Inserir disco aparecer durante a instalação, consulte a folha avulsa chamada "Atualização importante!"

## Soluções de Suporte HP

Para obter mais informações sobre o Soluçõe de Suporte HP, consulte o Manual de referência.

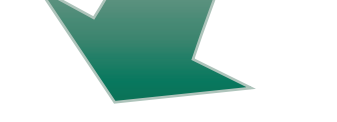

de problème

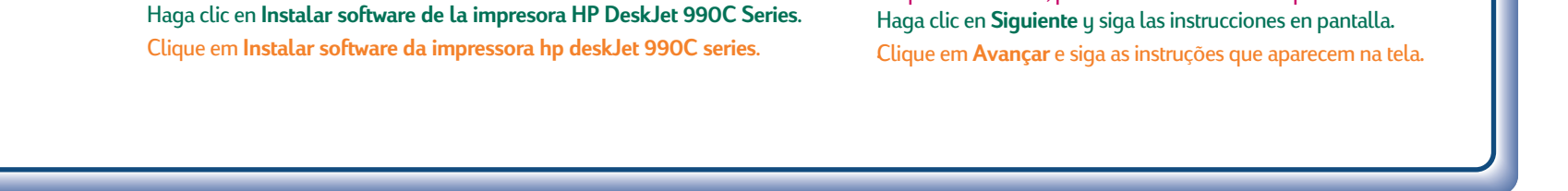

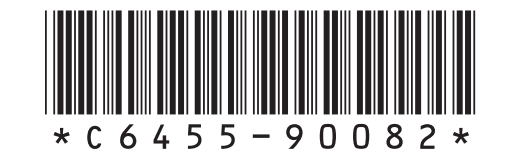

Step 8: Install printer software Etape 8 : Installation du logiciel de l'imprimante Paso 8: Instale el software de la impresora Etapa 8: Instalar o software da impressora

Printed in USA 07/00 © 2000 Hewlett-Packard Company Windows® is a registered trademark of Microsoft Corporation.